# **19. How to Layout Your Homepage**

Home page is the first page a visitor will see when he visits your website. It is like the front of a shop. There are many ways to layout your homepage. To layout your homepage you will first select a page interface. Then, decide which content and how it is displayed on the homepage.

# **Page Interface**

Homepage is a category by itself. And, you've already known that you must select a page interface for a category. The category record has a section which shows the available page interfaces like the following.

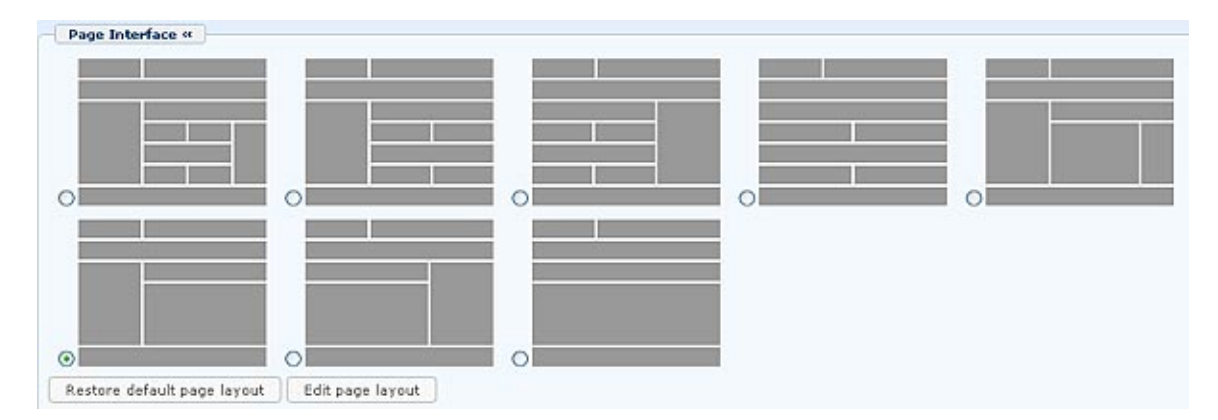

You may select any of the 8 available interfaces for your homepage. Spend enough time to think before you pick an interface. This must be done before you add the content to it. If you change the page interface after you have added the content, the homepage might not look right.

The page interface is the arrangement of columns of the webpages of a category. The center column of some interfaces contains 2 extra elements. These elements are normally boxes of headlines (or titles). The following pictures show these page interfaces and how they look on the actual web pages.

**Page Interface 1.** This interface has a left column, a right column and a center column. The center column contains two extra boxes for lists of news and articles.

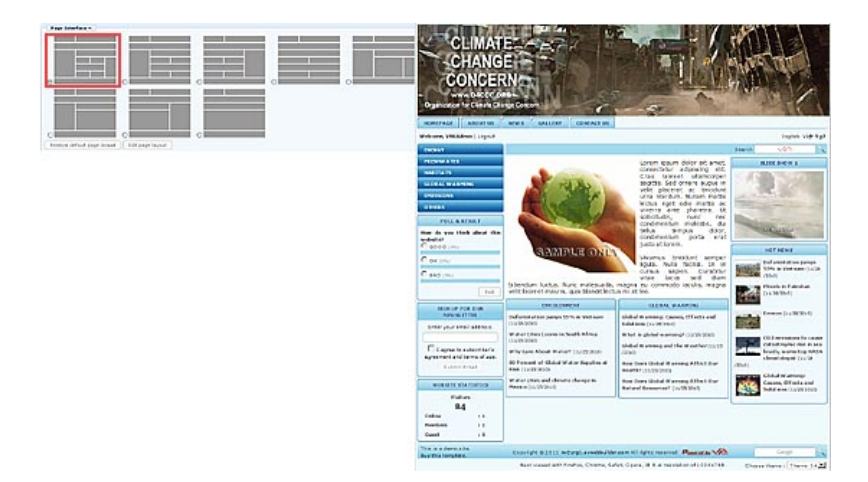

**Page Interface 2.** This interface has only a left column and a center column. The center column contains two extra boxes for lists of news and articles.

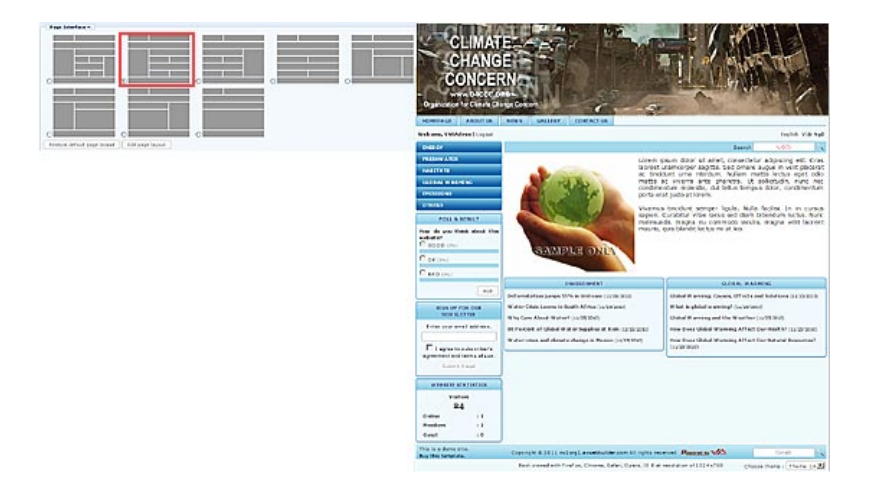

**Page Interface 3.** This interface has only a center column and a right column. The center column contains two extra boxes for lists of news and articles.

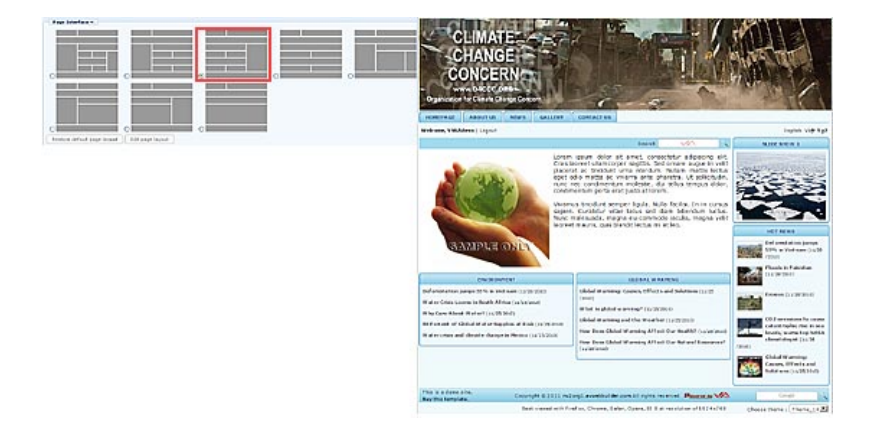

**Page Interface 4.** This interface has only a center column. The center column contains two extra boxes for lists of news and articles.

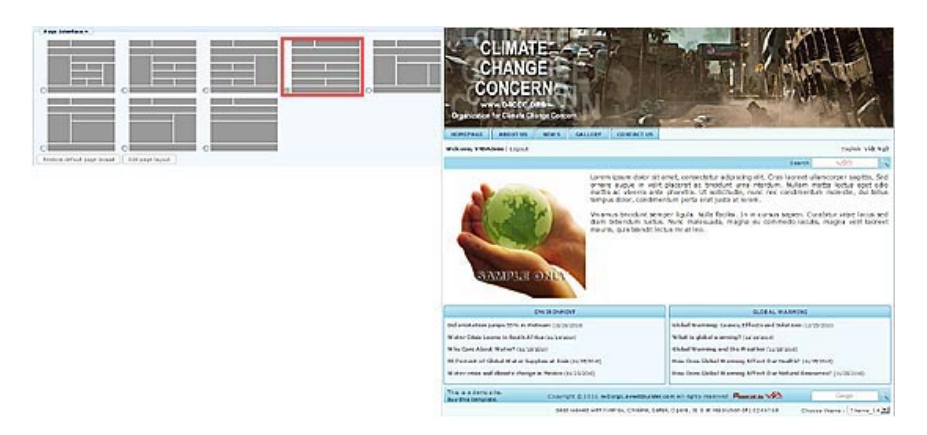

Page Interface 5. This interface has a left column, a right column and a center column.

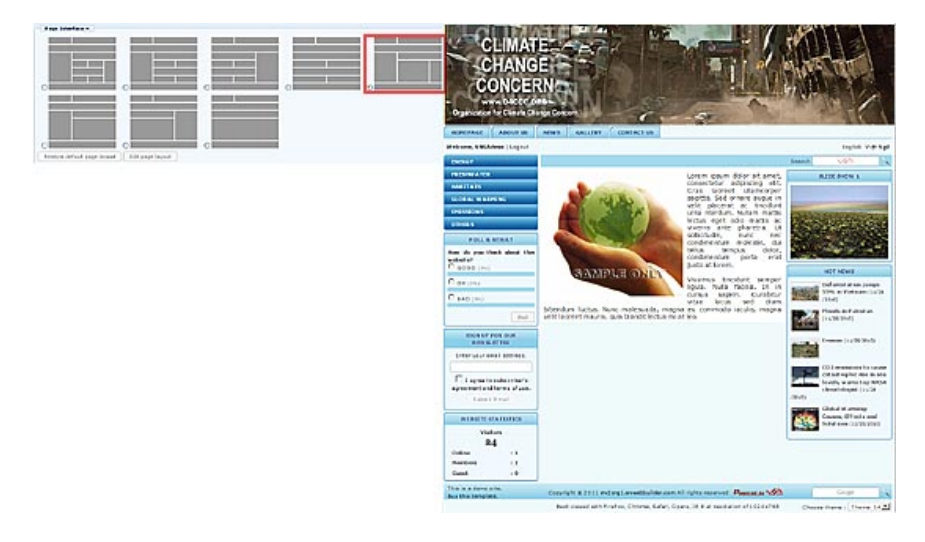

Page Interface 6. This interface has only a left column and a center column.

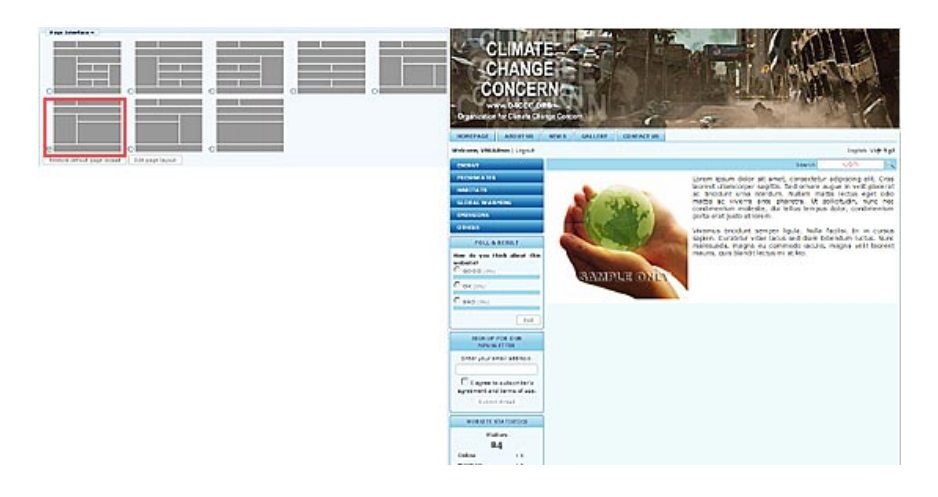

Page Interface 7. This interface has only a center column and a right column.

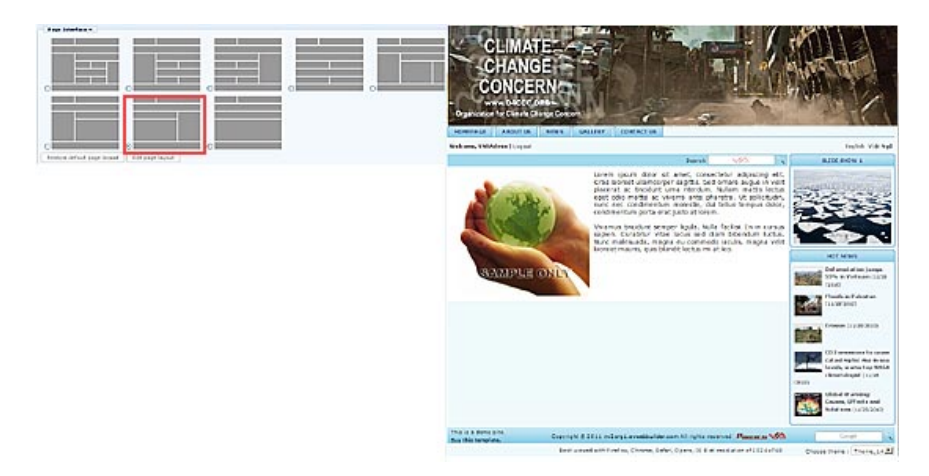

Page Interface 8. This interface has only a center column.

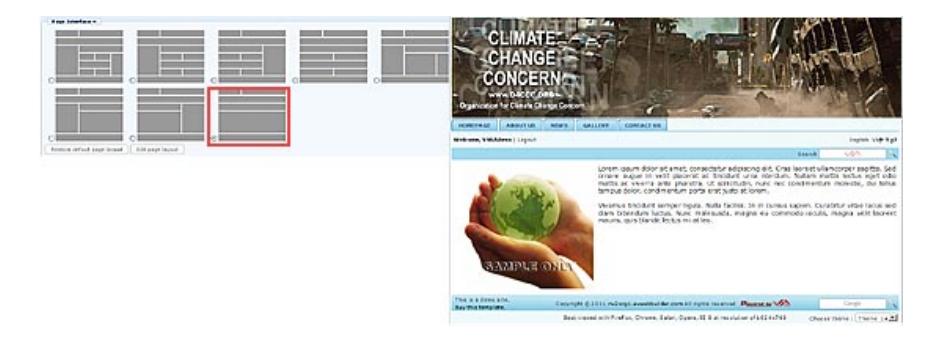

To layout out your Homepage, you must first select one of the above interfaces. Next, you will decide which content to be shown and how it is presented.

# Layouts of a Homepage

Following are some common layouts for a homepage:

- 1. A short introduction of your business or organization. You may include some pictures of products or activities of your organization. In case of a shop, a restaurant, or a medical office , the Homepage may be used to post your business hours.
- 2. Or, some latest postings from the "News" or "Articles" category.
- 3. Or, a slide show of products or activities of your organization.
- 4. Or, some highlights about your products or activities.

In this article, you will practice doing some homepage layouts. What you learn here will help you in creating your own homepage. If you know how to utilize the functions of your website, you may create a layout that is quite different from the following examples.

You will use "Page Interface 1" for the first three examples and "Page Interface 6" for the  $4^{th}$  example.

### Layout 1

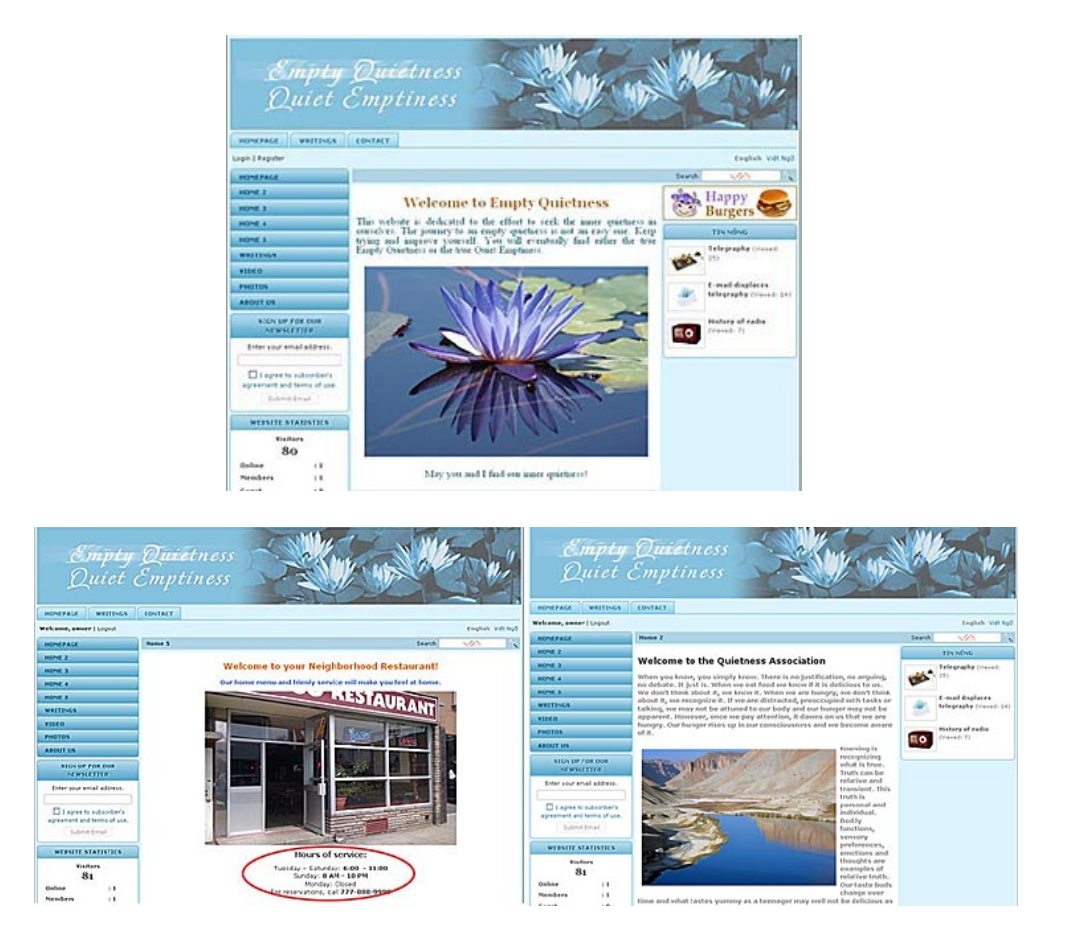

Requirements:

- **Prepare an article.** You must prepare a short article that tells about your business or organization. A welcoming sentence or the mission statement of your business or organization may be used here.
- **Prepare your pictures.** If some pictures will be included here, you must select the best pictures possible and resize them to fit the space. The pictures should not be too large or too small. If you use the 3 column interface, the pictures must be 544 pixels wide or less. If you use the 2 column interface, the pictures must be 786 pixels wide or less.

Here's how to do it:

### 1. Change the category data.

- Login the Control Panel. Go to "Website Manager" on the Top Menu; then select "Categories" in the drop down list.
- Find the "Homepage" category that belongs to the Left Menu. (This is the main category when it was added to the website. The "Homepage" category on the Top Menu is only a link category). Click on "Homepage" to open its record.
- If "Homepage" is the current **Content Type** of this category, please change it to "**One page**".
- Check the box on the same line with "Set As Homepage".
- Uncheck the "Allow Comment" and "Enable Rating" boxes so that the Comment box will not appear on the Homepage.

|                                                                  |                                               |                                                   | Data View Record Edi                                                                                                    |
|------------------------------------------------------------------|-----------------------------------------------|---------------------------------------------------|----------------------------------------------------------------------------------------------------|
| Delete                                                           | New Copy                                      | Update                                            |                                                                                                    |
| Information «                                                    |                                               |                                                   | Properties «                                                                                                    |
| Parent                                                           | : 50 . LeftMenu                               | ×                                                 | Order : Current Position                                                                                                |
| litte                                                            | : Homepage                                    |                                                   | Enable Rss :                                                                                                    |
| Manu link                                                        |                                               |                                                   | Allow Comment :                                                                                                    |
| verio inik                                                       | . This link to actual cate                    | ecory (if this is only a w                        | intuni Enable Bating :                                                                                                  |
|                                                                  | · III · IIIk co accuai cace                   | ryory (in ons is only a vi                        | Foable SSI :                                                                                                    |
| Active                                                           | Your website must ass<br>assigned as the home | sign one (and, only one;<br>page, your website ma | ) catego<br>pr not be<br>for SL, use https for t<br>category. (You must registe<br>for SL sites before enabling<br>SSL) |
| Content Type                                                     |                                               |                                                   | Group Permission »                                                                                                    |
| O No Style                                                       | O News                                        | O Video                                           |                                                                                                    |
| O Menu Link                                                      | One Page                                      | O Audio List                                      | Moderators »                                                                                                    |
| O Homepage                                                       | O Parent News                                 | O Tree Book                                       | 0                                                                                                    |
|                                                                  |                                               |                                                   |                                                                                                    |
| O Contact                                                        | SlideShow                                     |                                                   |                                                                                                    |
| O Contact Page Interface                                         | O SlideShow                                   |                                                   |                                                                                                    |
| O Contact Page Interface                                         | O SlideShow                                   |                                                   |                                                                                                    |
| <ul> <li>○ Contact</li> <li>Page Interface</li> <li>○</li> </ul> | SlideShow                                     |                                                   |                                                                                                    |
| Contact     Page Interfac                                        | O SlideShow                                   |                                                   |                                                                                                    |
| Contact     Page Interfac      O                                 | © SlideShow                                   |                                                   |                                                                                                    |

• You will also need to turn off the PDF, Print, Email icons as well as other elements that are normally displayed with an article. To turn off these elements, you need to go to the "Page Interface" section and click the "Edit page layout" button.

| UC_Logo              |                    |                     |         |
|----------------------|--------------------|---------------------|---------|
| MA                   |                    |                     |         |
| Menu Bar             |                    |                     |         |
| Adv_MBTop            |                    |                     |         |
| UC_Top_Menu          |                    |                     |         |
| UC_Language_Box      |                    |                     |         |
| UC_Banner_Login      |                    |                     |         |
| UC_Unikey            |                    |                     |         |
| Adv_M8Bottom         |                    |                     |         |
| Att                  |                    |                     |         |
| Left Column          | Navigator Bar      |                     |         |
| Adv_LCTop            | UC_Search_VNVN     |                     |         |
| 🗹 Left_Menu          | Navigator          |                     |         |
| UC_Poll              | Add                |                     |         |
| Adv_LCMiddle         | Top Center Left    | Top Center Right    | Right G |
| UC_Email_Register    | Adv_TCL            | Adv_TCR             | Adv.    |
| UC_WebsiteStatistics |                    |                     | UC.     |
| Adv_LCBottom         | Center             |                     | UC.)    |
| Add                  | Center             |                     |         |
|                      | - HC Declare       | - UC_+              |         |
|                      | Edit               | Adv_                |         |
|                      | Adv_CBottom        |                     |         |
|                      | CANE O             |                     |         |
|                      | Bottom Center Left | Bottom Center Right |         |
|                      | Adv_BCL            | Adv_BCR             |         |
|                      | Add                | Ald                 |         |

You will enter a screen that shows different sections of your web page. Go to the "**Center**" section and click on "**UC\_OnePage**". This element will become orange and an "**Edit**" button will appear. Click the "Edit" button. A small screen will appear.

|                         | aner age   |                 |   |
|-------------------------|------------|-----------------|---|
| Display position : Cent | er         | ×               |   |
| Detail Page Display     |            |                 |   |
| Show posting date       | Show po    | sting time      | 1 |
| Show author             | : Show ke  | ywords 🗧 🔲      | 1 |
| Show title              | : Show vie | w count : 🔳     |   |
| Show print icon         | : Show per | int to PDF 💡 🗖  |   |
| Show email icon         | Show te    | xt zoom buttons |   |
| snow email icon         | Show de    |                 | / |
|                         |            |                 |   |
| Close                   | ок         |                 |   |

Leave the first 2 boxes as they are. In the "Detail Page Display" section, uncheck all the boxes in this table. Click "**OK**" to accept the changes. You will be back to the "Edit page layout".

Click the "Save" button.

| Adv LCBottom | Auto               |
|--------------|--------------------|
|              | Center             |
| Add          | Adv_CTop           |
|              | UC_OnePage         |
|              | Edit               |
|              | Adv_CBottom        |
|              | Add                |
|              | Bottom Center Left |
|              | Adv_BCL            |
|              | Add                |

Finally, click the "Update" button of the category record.

| Information «   |                                                                                                    |
|-----------------|----------------------------------------------------------------------------------------------------|
| Parent          | : 🗕 — 50 . LeftMenu 💌                                                                                         |
| Title           | : Homepage                                                                                                    |
| Menu link       | :                                                                                                    |
|                 | This link to actual category (if this is only a virtual category                                              |
| Set As Homepage | : 🗸                                                                                                    |
|                 | Your website must assign one (and, only one) category<br>assigned as the home page, your website may not be a |
| Active          | : 🗸                                                                                                    |

• You have just changed the category so that it does not display unnecessary elements.

#### 2. Add an article for the Homepage.

Now, let's add an article and select category "Homepage" for it.

- Go to "Content Manager" on the Top Menu and select "Articles" in the drop down list.
- Click "Record Edit" at the top right corner.
- Fill in a title (this title will not appear on the website because you have turned off the "show title" function). You still need to fill in some text here; otherwise, you will get an error message because it is required.
- In the Category section, check the box for "Homepage".
- Fill in "Description" box with the introduction article. The article can be formatted with the editor tools to make it more pleasing. You can format text similar to the way you would do in Microsoft Word. If you want to show some pictures, you can insert them here.

|                                                                                                    | Account Hamples                                                                                                    | Assource Manager                                                                                                    | Webste Manager                                                                                                    | Content Hanager                                                                                                    | Storage                                                                                                    |
|----------------------------------------------------------------------------------------------------|----------------------------------------------------------------------------------------------------|----------------------------------------------------------------------------------------------------|----------------------------------------------------------------------------------------------------|----------------------------------------------------------------------------------------------------|----------------------------------------------------------------------------------------------------|
| ontrol Ben                                                                                              | anglish wife Ngù                                                                                                    | -                                                                                                    | Post Monager                                                                                                    | 1                                                                                                    | Welcome; owner   Logar<br>Last Volt: 12/25/2010 12:54:52 a                                                                                                    |
| Nen Cant                                                                                                | A41                                                                                                    |                                                                                                    |                                                                                                    |                                                                                                    | Data Yiew Record Edit                                                                                                    |
| Welcome to En                                                                                           | oty Quietness                                                                                                    |                                                                                                    |                                                                                                    |                                                                                                    |                                                                                                    |
| Title to display                                                                                        |                                                                                                    |                                                                                                    |                                                                                                    |                                                                                                    |                                                                                                    |
| 200                                                                                                    | en 🔄 Fornat                                                                                                    | - Fort fandy - Fort so                                                                                                    |                                                                                                    |                                                                                                    |                                                                                                    |
| X X B                                                                                                   | / U ++ == ==                                                                                                    | (* (* 10 10 10)                                                                                                    | = A                                                                                                    |                                                                                                    |                                                                                                    |
| A 15 0                                                                                                  | - 2 - 5 4                                                                                                    |                                                                                                    | - Canal Committee                                                                                                    |                                                                                                    |                                                                                                    |
| 100 (00) (00                                                                                            |                                                                                                    |                                                                                                    |                                                                                                    |                                                                                                    | •                                                                                                    |
|                                                                                                    |                                                                                                    | Welcomet                                                                                                    | to Empty Or                                                                                                    | lietness                                                                                                    |                                                                                                    |
|                                                                                                    |                                                                                                    |                                                                                                    | a multiply de                                                                                                    |                                                                                                    |                                                                                                    |
| Emptiness.                                                                                              | seeb myner suo milao                                                                                                    | ve yoursen. Fon wa                                                                                                    | evening in a con                                                                                                    | at an are capty                                                                                                    | Container of the foot Cont                                                                                                    |
| Emplaness.                                                                                              | cep uyang ano anjao                                                                                                    |                                                                                                    |                                                                                                    | >                                                                                                    | 1                                                                                                    |
| Path:<br>When an oversit<br>the original image                                                          | ped image is inserted into<br>pel image is inserted into<br>pel to be displayed along i                                                                                                    | the content (using the smag<br>with the text. You can turn o                                                                                                    | re maert tool of the edito                                                                                                    | () the program will creat<br>ng "Original Disert" coto                                                                                                    | to a regular size image (which is instead to<br>in in the Desert Image window.                                                                                                    |
| Path:<br>When an oversit<br>the opportunity                                                             | eed image is inserted info<br>ped image is inserted info<br>pe) to be displayed along i                                                                                                    | the content (using the amagent) the text. You can turn o                                                                                                    | e mant tool of the edito<br>of this feature by select                                                                                                    | r) the program will creat<br>ing "Original Disert" opti                                                                                                    | the a regular size image (which is inland to<br>in in the insert image window.                                                                                                    |
| Emplaness. Path: When an oversit the original image Deformation Thumbnal Image                          | ped mape a meeted inte-<br>ped mape a meeted inte-<br>pel to be disalved along i                                                                                                    | the content (using the image                                                                                                    | e maeri tool of the edito                                                                                                    | c) the program will orea<br>of "Original Justic" table                                                                                                    | te a regular size mage (shich is bried to<br>in in the Baret Single unders,<br>Negory =<br>Letterson<br>— (2) Namagage                                                                   |
| Emplaness. Fath: When an oversit the original image thembed Image                                       | ed mape a meeted into<br>to be displayed along a<br>1<br>(mape A) and a meeted into<br>to be displayed along a<br>(mape A) along a meeted into<br>(mape A) along a meeted into<br>(mape A) along a meet | the content (using the image the test. You can turn i                                                                                                    | e maeri tool of the edito                                                                                                    | c) the program will orea<br>ng "Original Juset" cato<br>(<br>Brawier                                                                                                    | te a regular size image (which is locard to<br>on in the Direct Drage window.<br>Integray in<br>Lefthrow<br>C Numegage<br>Nume 2<br>Nume 2                                               |
| Path:<br>When an oversit<br>the organities<br>Deformation -<br>thumbeal Image                           | ed image a marted into<br>pe) to be diplayed along a<br>main<br>and<br>analytic of the therefore<br>for the therefore<br>and story, reports<br>and story, reports<br>and story, reports                                                                                                    | the content (using the image<br>with the text. You can turn of<br>mitmage.jpg<br>mappe, addition is shown to the<br>discontent image for you.                                                                                                    | e mart tod of the edito<br>of the feature by select<br>of the feature by select<br>in resolves before they a<br>net frage, they prove<br>on the feature by your<br>of.                                                                                                    | e) Be program will orea<br>ng "Origonal Ibaert" esti<br>ng "Origonal Ibaert" esti<br>Besinster<br>und mage is (with                                                                                                    | te a regular size mage (alloch is Joland Ac<br>on a fre Josef Jonge window.<br>Nagery n<br>Cefftense<br>- None 2<br>- None 3<br>- None 3<br>- None 3<br>- None 3<br>- None 3<br>- None 3 |
| Empliness.<br>Path:<br>when an oversit<br>the organities<br>Datamation :<br>Bounderal Image             | ord mape is marted into<br>pol mape is marted into<br>pol to be displayed along i<br>m<br>//magev/uplead/vited<br>//magev/uplead/vited<br>//magev/uplead/vited<br>//magev/uplead/vited<br>//magev/uplead/vited<br>//magev/uplead/vited<br>//magev/uplead/vited/vited/v                                                                                                    | the content (using the map<br>of the feart, You can have<br>an internage, jop<br>mapp, which is shown to the<br>event to propose this through<br>thomshown to the second to the<br>second to propose this through<br>thomshown to the second to the<br>second to propose this through                                                                        | te maders before they and                                                                                                    | e) Die program wel open<br>og "Ongrind Deart" oph<br>ong "Ongrind Deart"<br>ophere en ophere<br>well<br>mange at (act).<br>Brewest                                                                                                    |                                                                                                    |
| Path:<br>Path:<br>When an overst<br>When an overst<br>Carlownation -<br>Boundoral Image<br>Heads Link   | ed image is marited into<br>p) to be disalived along it<br>is<br>in<br>in<br>in<br>in<br>in<br>in<br>in<br>in<br>in<br>in<br>in<br>in<br>in                                                                                                    | the content (using the image<br>with the test. You can turn<br>with the test. You can turn<br>insimage.jpg<br>maps, which is shown to the<br>touridnal image for you.<br>I can the "Stower" bollo<br>with a class of the image of the<br>touridnal image for you.                                                                                            | te maert hol of the edito<br>of the feature by select<br>of the feature by select<br>in readers before they a<br>not image. The program<br>to matter how by your<br>of the context of the<br>the readers of the select<br>of the context of the<br>the context of the<br>the context of the<br>the context of the<br>the context of the | e) the program will create<br>on the program will create<br>on the program will create<br>on the program will create<br>the program will be the<br>manual of the<br>manual the program will be the<br>manual the program will be the program will be the program will be the | te a regular scor mega (edich ir Johan do<br>no stre Burert Image window.<br>Negery n<br>Cefftenor<br>Neme 2<br>Neme 3<br>Neme 4<br>Neme 5<br>Neme 5                                     |
| Path:<br>Path:<br>Path:<br>When an oversit<br>the original image<br>- Modes link<br>Mandes link<br>Beef | ond image is marined into<br>pol image is marined into<br>pol to be displayed along i<br>i<br>i<br>i<br>i<br>i<br>i<br>i<br>i<br>i<br>i<br>i<br>i<br>i<br>i<br>i<br>i<br>i<br>i                                                                                                    | the content (using the map<br>of the feart, You can have<br>and the feart, You can have<br>been been been been been<br>early to propose this through<br>thorndown more the through<br>thorndown more the through<br>thorndown more the through<br>thorndown more the<br>been been the through the<br>been been the through the<br>prover to play your video/ | e mart tod of the editor<br>of the feature by taken<br>in traders before they a<br>net feature by taken<br>in traders before they a<br>net market before they a<br>net market before<br>the traders before they a<br>per one the content of a<br>today feature be                                                                       | e) Die program well gese<br>ng "Dragned Desert" oph<br>ong "Dragned Desert" oph<br>other oph<br>well<br>mange at (self)<br>Browser<br>n article, dur,<br>mangel by                                                                                                    |                                                                                                    |

- Click the "Add" button (or the "Update" button).
- Go to your website. Click "Homepage" on the Left Menu to see if the homepage already shows your article. Re-edit it until you feel OK with it.

# Layout 2

This layout will show a few latest news (or articles) from a specific category.

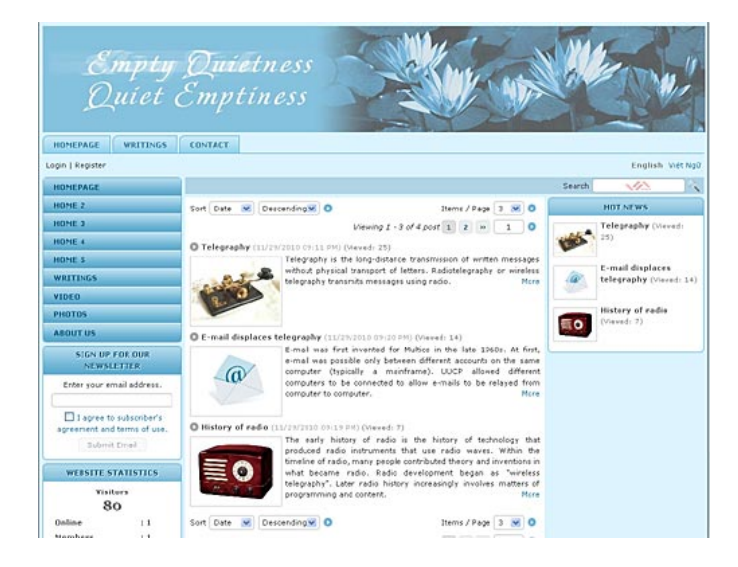

Requirements:

• The website must have new articles regularly. This layout will let visitors see your new articles at first glance and is suitable for a website that has new postings regularly. You can only select a category to be displayed here. It may be news, articles, slideshow, video, audio, etc.

Here's how to do it:

This example assumes that your Homepage will show the latest articles in the category "**Writings**".

- Login the Control Panel. Go to "Website Manager" on the Top Menu and select "Categories" in the drop down list.
- Find the category "Writings" that belongs to the Left Menu. (Note: you must change the main category. In our example, the one that belongs to the Left Menu is the main category. The one on the Top Menu is only a linked category.)
- Check the box on the same line with "Set As Homepage". **NOTE:** Only one category can be set as Homepage. Therefore, if another category is currently the homepage, this box will automatically be unchecked in such category.

| The category record of | of "Writings". | after changing. | will look like this.  |
|------------------------|----------------|-----------------|-----------------------|
| The eacegory record    | or ,, indingo, | areer enanging, | will look line tillo. |

| Delete          | New Copy                                      | Update                                         |                                       |
|-----------------|-----------------------------------------------|------------------------------------------------|---------------------------------------|
| Information «   |                                               |                                                |                                       |
| Parent          | : 🔄 — — 50 , LeftMenu                         | ×                                              |                                       |
| Title           | : Writings                                    |                                                |                                       |
| Menu link       | :                                             |                                                |                                       |
|                 | This link to actual cate                      | egory (if this is only a                       | virtual category                      |
| Set As Homepage | : 🔽                                           |                                                |                                       |
|                 | Your website must as:<br>assigned as the home | sign one (and, only or<br>page, vour website n | ne) category to b<br>nav not be acces |
| Active          | : 🔽                                           |                                                |                                       |
| Content Type «  | •                                             |                                                |                                       |
| 🔘 No Style      | 💿 News                                        | 🔘 Video                                        | 🔘 PDF Bool                            |
| 🔘 Menu Link     | 🚫 One Page                                    | 🔘 Audio List                                   | 🔘 Calendar                            |
| 🚫 Homepage      | 🔘 Parent News                                 | 🔘 Tree Book                                    | 🔘 Link List I                         |
| 🚫 Contact       | 🔘 SlideShow                                   |                                                |                                       |

- Click the "Update" button.
- Go to your website. Click "Homepage" on the Left Menu to see if the list of articles is shown on the Homepage.

The list normally shows 3 latest news or articles from such category.

### Layout 3

This layout will present some pictures that tell about your business or organization in the form of a slide show.

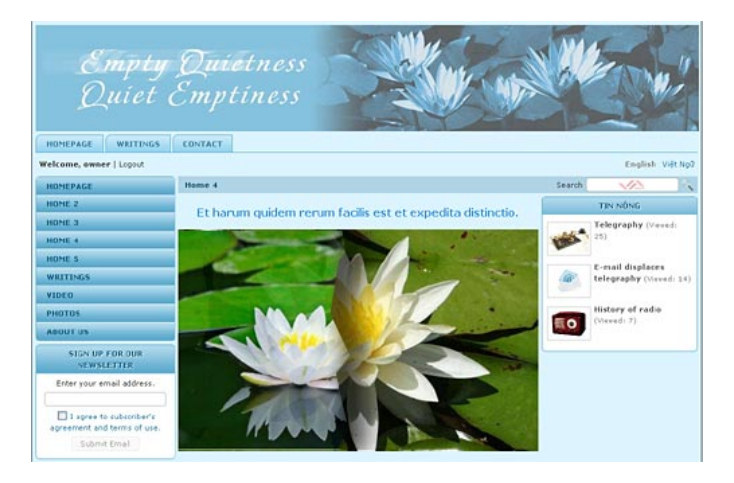

Requirements:

Prepare some pictures. You should prepare some pictures of the same size. If your Homepage uses the 3 column interface, the pictures should be 455 pixels wide, or less. If your Homepage uses the 2 column interface the pictures should be 786 pixels wide, or less.

Here's how to do it:

With this special layout, you will use the **advertisement display type** to create a slide show. This is the easiest way to get it done.

- 1. Login the Control Panel. Go to "**Content Manager**" on the Top Menu then select "**Advertisement**" in the drop down list.
- 2. Click "**Record Edit**" at the top right corner to add a new "*advertisement*".
- 3. **Title**. Fill in a title that helps you know this picture belongs to the slide show on the Homepage.
- 4. **Category**. Select "**Homepage**" as the category that this "*advertisement*" will appear.

### 5. Advertisement Content.

If you want to have a line of text above (or under) the picture, you can enter it in this box. You can align this text to the center by clicking the text then click the "**Align center**" icon in the tool box.

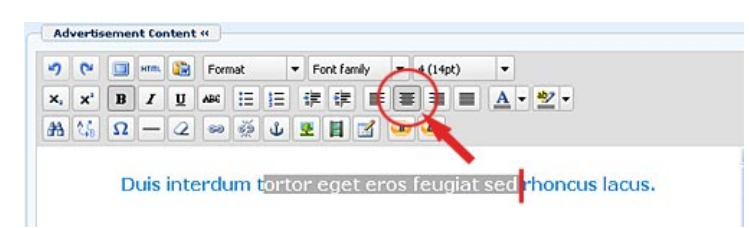

Insert one slide show picture here, similar to the way you would insert an advertisement image. After the image is inserted, you need to align it to the center. Click on the image to select, then click the "**Align center**" icon in the tool box.

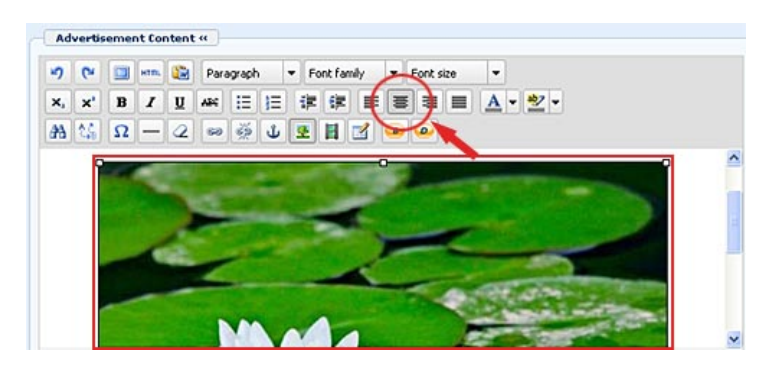

- 6. In the "Setup Advertise" section
  - Check the box for "Never Expires".
  - Check the box for "**Random Timeshare**".
- 7. In the "Display Position" section, click the "**Top**" element in the "Center" area. This element will become orange.

The advertisement record looks similar to this.

| antoning on it                                                                     |                                                                                                    |                                                                                                    | Category 4                                                                 |                                              |
|------------------------------------------------------------------------------------|----------------------------------------------------------------------------------------------------|----------------------------------------------------------------------------------------------------|----------------------------------------------------------------------------|----------------------------------------------|
| de i side 1                                                                        |                                                                                                    |                                                                                                    | B- C English                                                               |                                              |
| ntinal t too                                                                       |                                                                                                    |                                                                                                    | - Policy                                                                   |                                              |
|                                                                                    |                                                                                                    |                                                                                                    | - 🛄 Regis                                                                  | ter                                          |
| uctive : 🗹                                                                         |                                                                                                    |                                                                                                    | - 🗆 Memb                                                                   | er Page                                      |
|                                                                                    | atest of 1                                                                                                    |                                                                                                    | - Search                                                                   | h                                            |
| Adder utomient to                                                                  | nume w                                                                                                    |                                                                                                    |                                                                            | untact                                       |
| и) (ч 🛄 нтац                                                                       | 😰 Format 👻 Fork fa                                                                                                    | anily - Font size -                                                                                                    | B- Leftrien                                                                | u .                                          |
| ×, × B J                                                                           | 및 AK 등 등 등 등                                                                                                    | :                                                                                                    | - 🕑 He                                                                     | mepage                                       |
| A 15 0 -                                                                           | 2 - 4 4                                                                                                    | 3                                                                                                    | - 🗆 te                                                                     | storly                                       |
|                                                                                    |                                                                                                    |                                                                                                    | 8- 1 Se                                                                    | eking Quietness                              |
| Path:<br>Setup Advertise «                                                         |                                                                                                    |                                                                                                    | Check all 1 U                                                              | deo<br>deo<br>botas<br>bout Us<br>ncheck all |
| lvertise from Date<br>lvertise to Date                                             | * December 💌 27 20<br>* January 💌 03 20                                                                                                    | 010 Ø 03:01:24<br>011 Ø 03:01:24                                                                                                    |                                                                            |                                              |
| Idvertise from Date<br>Idvertise to Date<br>Idvertisement Type                     | December      27     27     3     January      03     2     Horizontal Sequence Adv     Horizontal Marquee Adv                                                                                                    | 010 @ 03 :01 : 24<br>011 @ 03 :01 : 24<br>dvertise O Vertical Sequence Adv<br>rertise O Verticle Marquee Adve                                                                                                    | vertise<br>ertise                                                          |                                              |
| dvertise from Date<br>dvertise to Date<br>dvertisement Type                        | December      27     21     January      03     21     Orizontal Sequence Add     Horizontal Marquee Add     Random Advertise                                                                                                    | 010 0 03 : (01 : [24<br>011 0 03 : (05 : [24<br>Vertise O Vertical Sequence Adv<br>Vertise O Vertical Manquee Advi                                                                                                    | vertise<br>ertise                                                          |                                              |
| dvertise from Data<br>dvertise to Date<br>dvertisement Type<br>isplay Position     | December      27     21     January      03     21     0     Horizontal Sequence Add     Horizontal Marquee Add     Random Advertise     Logo & Banner                                                                                                    | 010 © 03 : (01 : (24<br>011 © 03 : (02 : (24)<br>dvertise O Vertical Sequence Adv<br>evertise O Vertical Marquee Advi<br>Banner Right                                                                                                    | vertise<br>ortise                                                          |                                              |
| dvertise from Date<br>dvertise to Date<br>dvertisement Type<br>isplay Position     | December      27 22     22     3anuary      03 22     Orizontal Sequence Ac     Orizontal Sequence Ac     Orizontal Marquee Ad     Orizontal Marquee Ad     Orizontal  | 010 © 03 : (01 : 24<br>011 © 03 : (02 : 24)<br>dvertise O Vertical Sequence Adv<br>vertise Vertical Marquee Advi<br>Banner Right<br>Top                                                                                                    | vertise<br>ertise                                                          |                                              |
| dvertise from Date<br>idvertise to Date<br>idvertisement Type<br>isplay Position   | December      27 21     21     3anuary      03 21     3anuary      03 21     0 Horizontal Sequence Ac     Morizontal Marquee Ad     @ Random Advertise     Cogo & Danner     Top     Menu Bar                                                                                                    | 010 0 03 : (01 : 24<br>011 0 03 : (02 : 24<br>dvertise O Vertical Sequence Advertise O Vertical Marquee Advertise Banner Right<br>Top                                                                                                    | vertise                                                                    |                                              |
| Advertise from Date<br>Advertise to Date<br>Idvertisement Type<br>Xisplay Position | December      27 21     21     3anuary      03 21     Orizontal Sequence Ac     Orizontal Sequence Ac     Morizontal Marquee Ad     Orizontal Marquee     togo & Banner     Top     Menu Bar     Top                                                                                                    | 010 © 03 : (01 : 24<br>011 © 03 : (02 : 24<br>dvertise O Vertical Sequence Adv<br>Vertice Marquee Adv<br><i>Banner Right</i><br>Top                                                                                                    | vertise<br>ortise                                                          |                                              |
| Advertise from Date<br>Advertise to Date                                           | December      27 2/     January      03 2/     January      03 2/     Ohrizontal Sequence Add     Ohrizontal Marques Add     Okorizontal Marques Add     Okorizontal  | 010 0 03 : [01 : 24<br>011 0 03 : [01 : 24<br>dvertise O Vertical Sequence Adv<br>vertise Vertical Marquee Adv<br><i>Banner Right</i><br>Top                                                                                                    | vertise<br>ortise                                                          |                                              |
| tdvertise from Date<br>tdvertise to Date<br>tdvertisement Type                     | December      27     21     January      03     21     January      03     21     O Horizontal Sequence Ad     O Horizontal Marquee Adw     O Random Advertise     Logo & Banner     Top     Menu Bar     Top     Bottom     John Bar                                                                                                    | 010 0 03 : (01 : [24<br>011 0 03 : (05 : [24<br>Vertise O Vertical Sequence Adv<br>vertise O Vertical Marquee Advi<br>Banner Right<br>Top                                                                                                    | vertise<br>artise                                                          |                                              |
| tdvertise from Data<br>tdvertise to Data<br>tdvertisement Type                     | December      27     21     21     21     21     21     21     21     21     21     21     21     21     21     21     21     21     21     21     21     21     21     21     21     21     21     21     21     21     21     21     21     21     21     21     21     21     21     21     21     21     21     21     21     21     21     21     21     21     21     21     21     21     21     21     21     21     21     21     21     21     21     21     21     21     21     21     21     21     21     21     21     21     21     21     21     21     21     21     21     21     21     21     21     21     21     21     21     21     21     21     21     21     21     21     21     21     21     21     21     21     21     21     21     21     21     21     21     21     21     21     21     21     21     21     21     21     21     21     21     21     21     21     21     21     21     21     21     21     21     21     21     21     21     21     21     21     21     21     21     21     21     21     21     21     21     21     21     21     21     21     21     21     21     21     21     21     21     21     21     21     21     21     21     21     21     21     21     21     21     21     21     21     21     21     21     21     21     21     21     21     21     21     21     21     21     21     21     21     21     21     21     21     21     21     21     21     21     21     21     21     21     21     21     21     21     21     21     21     21     21     21     21     21     21     21     21     21     21     21     21     21     21     21     21     21     21     21     21     21     21     21     21     21     21     21     21     21     21     21     21     21     21     21     21     21     21     21     21     21     21     21     21     21     21     21     21     21     21     21     21     21     21     21     21     21     21     21     21     21     21     21     21     21     21     21     21     21     21     21     21     21     21     21     21     21     21     21     21     21   | 010 0 03 : (01 : [24<br>011 0 03 : (01 : [24<br>Vertise O Vertical Sequence Adv<br>O Vertide Marquee Adv<br><i>Banner Right</i><br>Top                                                                                                    | vertise<br>ortise                                                          |                                              |
| Advertise from Date<br>Advertise to Date<br>Advertisement Type<br>Display Position | December      27     21     21     3anuary      03     21     Ohrizontal Sequence Ad     Ohrizontal Marquee Ad     OR andom Advertise     Cogo & Banner     Top     Nenu Bar     Top     Bottom     Left Column     Top     solution                                                                                                    | 010 0 03 : (01 : 24<br>011 0 03 : (02 : 24)<br>Vertical Sequence Advi-<br>vertise Vertical Marques Advi-<br><i>Banner Right</i><br>Top<br><i>Navigator Bar</i><br><i>Top Center Left</i>                                                                                                    | vertise<br>ortise<br>Tap Center Right                                      | Right Column                                 |
| Advertise from Date<br>Advertisement Type<br>Display Position                      | December      27 21     21     3anuary      03 21     Ohrizontal Sequence Ad     Morizontal Marquee Ad     O Random Advertise     Logo & Bonner     Top     Menu Bar     Top     Bottom     Left Column     Top     Middle     Top                                                                                                    | 010 0 03 : (01 : 24<br>011 0 03 : (02 : 24)<br>dvertise O Vertical Sequence Advertise O Vertical Marques Advertise O Vertical Marques Ad | vertise<br>ertise<br>Τορ Center Right<br>Τορ                               | Right Column<br>Top                          |
| Advertise from Date<br>Advertise to Date<br>Advertisement Type<br>Xisplay Position | December      27 2/     January      03 2/     January      03 2/     Ohorizontal Sequence Add     Ohorizontal Marques Add     Random Advertise     Cogo & Banner     Top     Nenu Bar     Top     Bottom     Left Column     Top     Niddle     Bottom                                                                                                    | 010 0 03 : (01 : 24<br>011 0 03 : (02 : 24)<br>dvertise O Vertical Sequence Advertise O Vertical Marquee Advertise Management Advertise O Vertical Marquee Advertise O Vertical Marquee Advertise  | Vertise<br>ertise<br>Top Center Right<br>Τορ                               | Right Column<br>Top<br>Center                |
| Advertise from Date<br>Advertise to Date                                           | December      27     21     January      03     21     January      03     21     Orizontal Sequence Add     Orizontal Marquee Add     Orizontal Marquee Add     Orizonta | 010 0 03 ; (01 ; [24<br>011 0 03 ; (02 ; [24<br>Vertise Vertical Sequence Adv<br>vertise Vertical Marquee Advi<br><i>Banner Right</i><br>Top<br><i>Navigator Bar</i><br><i>Top Center Left</i><br>Top<br><i>Center</i>                                                                                                    | Vertise<br>ertise<br>Tap Center Right<br>Top                               | Right Column<br>Top<br>Center<br>Bottom      |
| Advertise from Date<br>Advertise to Date                                           | December      27     21     21     3anuary      03     21     Orizontal Sequence Ad     Orizontal Marquee Adv     OR Random Advertise     Cogo & Banner     Top     Nenu Bar     Top     Bottom     Left Column     Top     Niddle     Bottom                                                                                                    | 010 0 03 : (01 : [24<br>011 0 03 : (01 : [24<br>Vertise Vertical Sequence Adv<br>Vertise Vertical Marquee Adv<br><i>Banner Right</i><br>Top<br><i>Navigator Bar</i><br><i>Top Center Left</i><br>Top<br><i>Center</i><br>Top                                                                                                    | vertise<br>ertise<br>Τορ Center Right<br>Τορ                               | Right Column<br>Top<br>Center<br>Bottom      |
| Advertise from Date<br>Advertise to Date                                           | December      27     21     21     21     21     21     21     21     21     21     21     21     21     21     21     21     21     21     21     21     21     21     21     21     21     21     21     21     21     21     21     21     21     21     21     21     21     21     21     21     21     21     21     21     21     21     21     21     21     21     21     21     21     21     21     21     21     21     21     21     21     21     21     21     21     21     21     21     21     21     21     21     21     21     21     21     21     21     21     21     21     21     21     21     21     21     21     21     21     21     21     21     21     21     21     21     21     21     21     21     21     21     21     21     21     21     21     21     21     21     21     21     21     21     21     21     21     21     21     21     21     21     21     21     21     21     21     21     21     21     21     21     21     21     21     21     21     21     21     21     21     21     21     21     21     21     21     21     21     21     21     21     21     21     21     21     21     21     21     21     21     21     21     21     21     21     21     21     21     21     21     21     21     21     21     21     21     21     21     21     21     21     21     21     21     21     21     21     21     21     21     21     21     21     21     21     21     21     21     21     21     21     21     21     21     21     21     21     21     21     21     21     21     21     21     21     21     21     21     21     21     21     21     21     21     21     21     21     21     21     21     21     21     21     21     21     21     21     21     21     21     21     21     21     21     21     21     21     21     21     21     21     21     21     21     21     21     21     21     21     21     21     21     21     21     21     21     21     21     21     21     21     21     21     21     21     21     21     21     21     21     21     21     21     21     21     21     21     21     21   | 010 0 03 : [01 : [24<br>011 0 03 : [01 : [24<br>Vertical Sequence Adv<br>Vertical Sequence Adv<br>Vertical Marques Adve<br><i>Banner Right</i><br>Top<br><i>Navigator Bar</i><br><i>Tap Center Left</i><br>Top<br><i>Center</i><br>Top<br>Article Detail Top                                                                                                    | vertise<br>ertise<br>Tap Center Right<br>Top                               | Right Column<br>Top<br>Center<br>Bottom      |
| Advertise from Date<br>Advertise to Date<br>Advertisement Type<br>Display Position | December      27 21     21     21 January      03 21     January      03 21     Ohrizontal Sequence Ad     Ohrizontal Marquee Ad     OR andom Advertise     Cogo & Banner     Top     Bottom     Left Column     Top     Niddle     Bottom                                                                                                    | 10 0 03 ; 01 ; 24<br>11 0 03 ; 03 ; 24<br>Vertical Sequence Advertise Vertical Marques Advertise Vertical Marques Vertical Marques Advertise Vertical Marques Vertical Marques Advertise Vertical Marques Vertical Marques Vertical Marques Vertical Marques Vertical Marques Vertical Marques Vertical Vertical Marques Vertical Marques Vertical Marques Vertical Marques Vertical Marques Vertical Marques Vertical Marques Vertical Marques Vertical Vertical Marques Vertical Vertical | Top Center Right                                                           | Right Column<br>Top<br>Center<br>Bottom      |
| Advertise to Date<br>Advertise to Date                                             | December      27 2/     January      03 2/     January      03 2/     Ohrizontal Sequence Add     Ohrizontal Marques Add     Ohrizontal Marques Add     | alla © 03 ; (01 ; [24]<br>alla © 03 ; (01 ; [24]<br>Avertise Vertical Sequence Adv<br>vertise Vertical Marquee Adv<br><i>Banner Right</i><br>Top<br><i>Ravigator Bar</i><br><i>Top Center Left</i><br>Top<br><i>Center</i><br>Top<br>Article Detail Top<br>Article Detail Bottom<br>Bottom                                                                                                    | rertise<br>ertise<br><i>Τορ Center Right</i><br>Τορ                        | Right Column<br>Top<br>Center<br>Bottom      |
| Advertise to Date<br>Advertise to Date                                             | December      27 22     January      03 22     January      03 22     Ohrizontal Sequence Add     Ohrizontal Marquee Add     Orage & Banner     Top     Nenus Bar     Top     Bottom     Left Column     Top     Niddle     Bottom                                                                                                    | 010 0 03 ; (01 ; [24<br>011 0 03 ; (02 ; [24<br>Vertise Vertical Sequence Adv<br>vertise Vertical Marquee Advi<br><i>Banner Right</i><br>Top<br><i>Navigator Bar</i><br><i>Top Center Left</i><br>Top<br>Article Detail Top<br>Article Detail Bottom<br>Bottom<br><i>Battom Center Left</i>                                                                                                    | veriise<br>ertise<br>Τορ Center Right<br>Τορ<br>Βοttom Center Right        | Right Column<br>Top<br>Center<br>Bottom      |
| Advertise from Date<br>Advertise to Date<br>Advertisement Type<br>Xisplay Position | December      27 22     22     3anuary      03 22     Ohrizontal Sequence Ad     Ohrizontal Marquee Adu     OR Random Advertise     Cogo & Banner     Top     Netrue Bar     Top     Bottom     Ceft Column     Top     Niddle     Bottom                                                                                                    | 100 0 03 : [01 : [24<br>011 0 03 : [01 : [24<br>dvertise Vertical Sequence Adv<br>vertise Vertical Marquee Adv<br><i>Banner Right</i><br>Top<br><i>Navigator Bar</i><br><i>Top Center Left</i><br>Top<br>Article Detail Top<br>Article Detail Sottom<br>Dottom<br><i>Bottom Center Left</i><br>Top                                                                                                    | Vertise<br>ertise<br>Top Center Right<br>Top<br>Bottom Center Right<br>Top | Right Column<br>Top<br>Center<br>Bottom      |
| Idvertise from Data<br>Idvertise to Date                                           | December      27 22     22     3anuary      03 22     Ohrizontal Sequence Ad     Ohrizontal Marquee Adv     OR andom Advertise     Cogo & Banner     Top     Nenu Bar     Top     Bottom     Left Column     Top     Niddle     Bottom                                                                                                    | 110 © 03 ; (01 ; 24<br>111 © 03 ; (01 ; 24<br>Vertical Sequence Adv<br>Vertical Sequence Adv<br>Vertical Marques Adve<br><i>Banner Right</i><br>Top<br><i>Navigator Bar</i><br><i>Top Center Left</i><br>Top<br>Article Detail Top<br>Article Detail Bottom<br>Bottom<br><i>Bottom</i>                                                                                                    | Vertise<br>ertise<br>Tap Center Right<br>Top<br>Bottom Center Right<br>Top | Right Column<br>Top<br>Center<br>Bottom      |
| Idvertise from Data<br>Idvertise to Data<br>Idvertisement Type                     | December      27 21     January      03 21     January      03 21     Ohrizontal Sequence Ad     Ohrizontal Marquee Adv     OR andom Advertise     Cogo & Banner     Top     Nenu Bar     Top     Bottom     Left Column     Top     Niddle     Bottom     Footer                                                                                                    | 010 0 03 ; 01 ; 24<br>011 0 03 ; 01 ; 24<br>Uvertise Overtical Sequence Advertise Overtical Sequence Advertise Overtical Sequence Advertise Overtical Marques Advertise Overtical Marques Advertise Overti | Vertise Top Center Right Top Bottom Center Right Top                       | Right Column<br>Top<br>Center<br>Bottom      |

8. Click the "Add" button to finish adding this slide picture.

Repeat the above steps for the rest of the pictures in the slide show. In other words, you will add 5 records if your slide show contains 5 pictures.

9. Go to your website. Click "Homepage" on the Left Menu to see if the slide show will appear.

#### Layout 4

This layout highlights some products or services of your business or organization. In this example, the owner of the website wants to emphasize on the three activities. These three activities may already exist in the Left Menu (or Top Menu) but they are more emphasized in this layout.

| Empty<br>Quiet (                                       | Quietness<br>Emptiness                                                                                                    |                                                                                                    | All In                                                                                                    |
|--------------------------------------------------------|----------------------------------------------------------------------------------------------------|----------------------------------------------------------------------------------------------------|----------------------------------------------------------------------------------------------------|
| Login   Register                                       |                                                                                                    |                                                                                                    | English Việt I                                                                                                    |
| HOMEPAGE                                               | Home 3                                                                                                    |                                                                                                    | Search VA                                                                                                    |
| HOME 2                                                 |                                                                                                    |                                                                                                    |                                                                                                    |
| HOME 3                                                 | Moditation                                                                                                    | Breathing                                                                                                    | Abanting                                                                                                    |
| HOME 4                                                 | megetaterne                                                                                                    | Diencining                                                                                                    | Chanting                                                                                                    |
| HOME 5                                                 |                                                                                                    |                                                                                                    |                                                                                                    |
| WRITINGS                                               | 1. Lorem ipsum dolor sit amet,                                                                                                    | 2. Ipsum laoreet vestibulum                                                                                                    | 3. Ut nulla a, justo aliquam                                                                                                    |
| VIDEO                                                  | vel per vehicula eros eleifend id<br>nec, ad ante auctor turpis. Senectus                                                                                                    | vitae. Aenean ultricies quam non.<br>Scelerisque magna, curabitur donec                                                                                                    | aliguam platea mi massa,<br>pellentesque tempor nanummy                                                                                                    |
| PHOTOS                                                 | nisl dui quam nec neque. Dui metus                                                                                                    | tempor enim nascetur, purus                                                                                                    | dolor tellus nec est, tellus                                                                                                    |
| ADOUT US                                               | sociis mauris suspendisse, ipsum                                                                                                    | feugiat, ac quis fringilla. Peugiat                                                                                                    | eu morbi vitae misi, maecenas sed                                                                                                    |
| SIGN UP FOR OUR<br>NEWSLETTER                          | nulla massa sociis posuere, eu<br>fringilla mauris. Quis diam,<br>accumsan ut. In bibendum et ea                                                                                      | lacinia maecenas suspendisse sit<br>aenean, quisque nulla diam aliquam<br>lacus etiam malesuada, pede                                                                                   | ullamcorper. Taciti sollicitudin<br>aenean nibh turpis purus. Tortor<br>non viverra marbi diam enim odio,                                                                       |
| Enter your email address.                              | occaecat, sem sodales ultrices, misi<br>bibendum erat. Orci ac, aptent<br>mollit sapien, mauris viverra,                                                                              | tristique, pulvinar nulla in vitar, ac<br>rutrum porttitor. Donec in lacus<br>forem amet non augue, elementum                                                                           | hendrerit per, libero et, est laoreet<br>maecenas quis imperdiet. Id<br>mauris, lacus vivamus eu accumsan                                                                       |
| I agree to subscriber's<br>agreement and terms of use. | integer hymenaeos, id sed quisque.<br>Nam tellus scelerisque lactus, et<br>potenti est. Nam lobortis in at. Ut<br>nibh umna ar id aliquam metus,<br>vehicula liquia enim, volutpat ad | partitior cursus eget nascetur,<br>valutpat arcu et urna wisi, vitae<br>consectetuer nullam conseguat.<br>Nulla sodales nec dolor ligala justo<br>a, conseguat arcu cras felis wisi in, | enim dis ac, nec tincidunt laoreet.<br>Pellentesque turpis magna<br>fermentum quis, nibh sit nullam<br>dictum mollis, aenean mi suscipit in<br>sodales semper gravida, in velit |
| WEBSITE STATISTICS                                     | lectus vivamus etiam ac, nascetur<br>est lacinia fusce nulla enim gravida.                                                                                                    | augue sed in mauris. Tempus<br>venenatis mollis vestibulum.                                                                                                    | arcu, aliquam luctus faucibus wisi<br>lobortis nec. Nam negue, lobortis                                                                                                    |
| Visitors<br>80                                         |                                                                                                    |                                                                                                    | condimentum eu vel urna tempus.                                                                                                    |

In this example, the homepage shows the 3 items which are the 3 sub-categories hidden in the Left Menu.

| HOMEPAGE          |                                  |
|-------------------|----------------------------------|
| HOME 2            |                                  |
| HOME 4            | Welcome to                       |
| HOME 3            | This website is dedicated to the |
| SEEKING QUIETNESS | MEDITATION DUrself. 1            |
| WRITINGS          | BREATHING DIL DIL QUI            |
| VIDEO             | CHANTING                         |
| PHOTOS            |                                  |

Requirements:

- Select the targeted items. Select 3 to 6 items to show on the homepage.
- Prepare the banner images for these items.
- **Prepare some brief descriptions of these items.** This is optional.

Here's how to do it:

This layout is simply an article which contains a table with 3 columns and 2 rows. We will put 3 banners in the top row, and 3 descriptions in the bottom row. Therefore, the **Homepage** category will use the "One page" content type.

### 1. Edit the category Homepage

- Go to "Website Manager" on the Top Menu then click "Categories" in the drop down list.
- Open the record of category Homepage.
- Check the box on the same line with "Set as homepage"
- Select "One page" for the Content Type.

- Select the 2 column interface for this category to have enough space for the article.
- Uncheck the "Allow Comment" and "Enable Rating" boxes so that the Comment box and "Ratings" will not appear on the Homepage.

| Delete         | New Copy                                           | Update                                              |                  | Data View Record Edit                                                                                     |
|----------------|----------------------------------------------------|-----------------------------------------------------|------------------|----------------------------------------------------------------------------------------------------|
| Information 4  | 0                                                  |                                                     | Properties «     |                                                                                                    |
| Parent         | 50 . LeftMenu                                      | ×                                                   | Order :          | Current Position                                                                                          |
| Title          |                                                    |                                                     | Forshie Pers     |                                                                                                    |
| nue            | • Homepage                                         |                                                     | enable rss .     |                                                                                                    |
| Menu link      | :                                                  |                                                     | Allow Comment :  |                                                                                                    |
| Cot As Homonoo | This link to actual cate                           | gory (if this is only a virt                        | Enable SSL       |                                                                                                    |
| Active         | Your website must ass<br>assigned as the home<br>: | ign one (and, only one) o<br>page, your website may | natego<br>not be | Enabling SSL, use https for this<br>category. (You must register<br>for SSL sites before enabling<br>SSL) |
| Content Type   | **                                                 |                                                     | Group Permissi   | ion »                                                                                                    |
| 🔿 No Style     | O News                                             | O Video                                             | d                |                                                                                                    |
| O Menu Link    | One Page                                           | O Audio List                                        | Moderators »     | ]                                                                                                    |
| O Homepage     | O Parent News                                      | O Tree Book                                         | 0                |                                                                                                    |
| O Contact      | O SlideShow                                        |                                                     |                  |                                                                                                    |
| Page Interface |                                                    |                                                     |                  |                                                                                                    |
| Restore defau  | It page layout                                     | ge layout                                           | 2                |                                                                                                    |

 You will also need to turn off the PDF, Print, Email icons as well as other elements that are normally displayed in the detail page of an article. To turn off these elements, you need to go to the "Page Interface" section and click the "Edit page layout" button.

| C or_rodo            |                    |                      |         |
|----------------------|--------------------|----------------------|---------|
| ME                   |                    |                      |         |
| Menu Bar             |                    |                      |         |
| Adv_MBTop            |                    |                      |         |
| UC_Top_Menu          |                    |                      |         |
| UC_Language_Box      |                    |                      |         |
| UC_Banner_Login      |                    |                      |         |
| UC_Unikey            |                    |                      |         |
| Adv_MBBottom         |                    |                      |         |
| Add                  |                    |                      |         |
| Left Column          | Navigator Bar      |                      |         |
| Adv_LCTop            | UC_Search_VNVN     |                      |         |
| 🗹 Left_Menu          | V Navigator        |                      |         |
| UC_Poll              | Add                |                      |         |
| Adv_LCMiddle         | Top Center Left    | Top Center Right     | Right ( |
| UC_Email_Register    | Adv_TCL            | Adv_TCR              | Adv     |
| UC_WebsiteStatistics |                    | ALL                  |         |
| Adv_LCBottom         | Center             | 1 George Contraction | ✓ UC_   |
| Add                  | Adv CTop           |                      |         |
|                      | UC OnePage         |                      | U ₪     |
|                      | CER                |                      | 🔍 Adv   |
|                      | Adv_CBottom        |                      | - MA    |
|                      | ADD                |                      |         |
|                      | Bottom Center Left | Bottom Center Right  |         |
|                      | Adv_BCL            | Adv_BCR              |         |
|                      | ANA                | (AIA)                |         |

You will enter a screen that shows the sections of your web page. Go to the "**Center**" section and click on "**UC\_OnePage**". This element will become orange and an "Edit" button will appear. Click the "Edit" button. A small screen will appear.

| and the second second se |        |                        |     |
|----------------------------------------------------------------------------------------------------|--------|------------------------|-----|
| splay position : O                                                                                                    | Center | ×                      |     |
| Detail Page Displa                                                                                                    | y      |                        |     |
| how posting date                                                                                                    |        | Show posting time      |     |
| how author                                                                                                    | : 🗆    | Show keywords          |     |
| how title                                                                                                    | : 🗆    | Show view count        | : 🗆 |
| how print icon                                                                                                    | : 🗆    | Show print to PDF      |     |
| how email icon                                                                                                    |        | Show text zoom buttons |     |
| how email icon                                                                                                    |        | Show text zoom buttons | 6   |

Leave the first 2 boxes as they are. In the "Detail Page Display" section, uncheck all the boxes in this table. Click "**OK**" to accept the changes. You will be back to the "Edit page layout".

Click the "Save" button.

| Adv LCBottom | Auto               |
|--------------|--------------------|
|              | Center             |
| Add          | Adv_CTop           |
|              | UC_OnePage         |
|              | Edit               |
|              | Adv_CBottom        |
|              | Add                |
|              | Bottom Center Left |
|              | Adv_BCL            |
|              | Add                |

Finally, click the "Update" button of the category record.

| Information «   |                                                                                                    |
|-----------------|----------------------------------------------------------------------------------------------------|
| Parent          | : 50 . LeftMenu                                                                                               |
| Title           | : Homepage                                                                                                    |
| Menu link       | :                                                                                                    |
|                 | This link to actual category (if this is only a virtual cate                                                  |
| Set As Homepage | : 🗹                                                                                                    |
|                 | Your website must assign one (and, only one) category<br>assigned as the home page, your website may not be a |
| Active          | : 🗸                                                                                                    |

• You have just changed the category so that it does not display the unnecessary elements.

#### 2. Add an article for the homepage.

- Go to "Content Manager" on the Top Menu then click "Articles" in the list.
- Click "Record Edit" at the top right corner to start a new article.
- **Title**. Fill in a title. This title will not appear on the website because you have turned it off in the previous step. You still need to fill in a title. Otherwise, you cannot save this record.
- Category. In the category section, check the box on the same line with "Homepage".

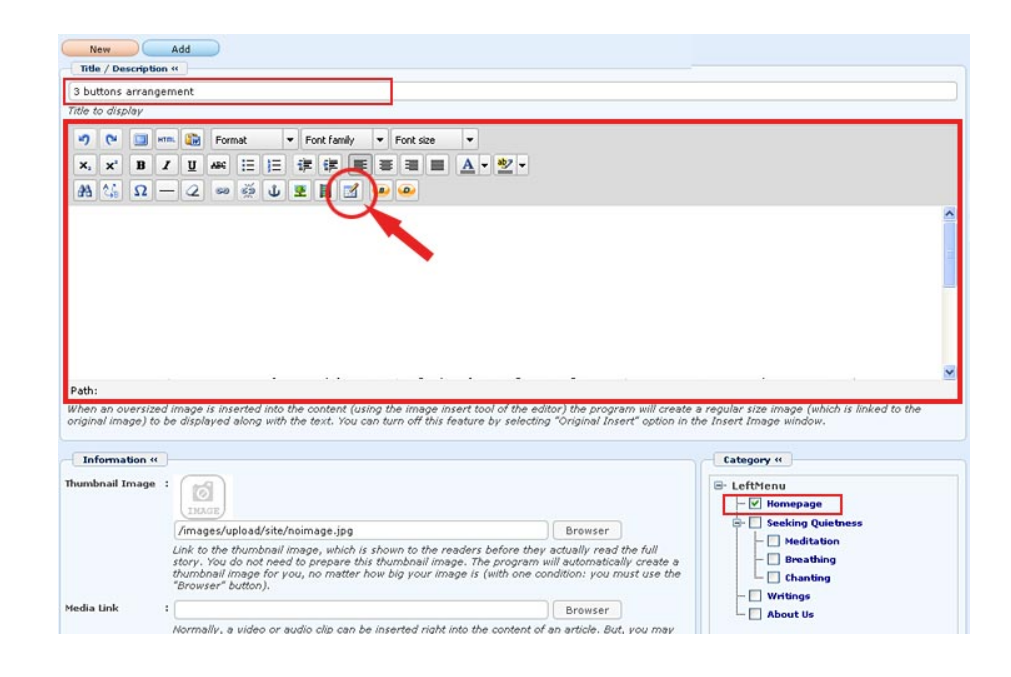

- Now, let's insert a table with 3 columns and 2 rows.
  - o Click the "Insert a new table" icon.

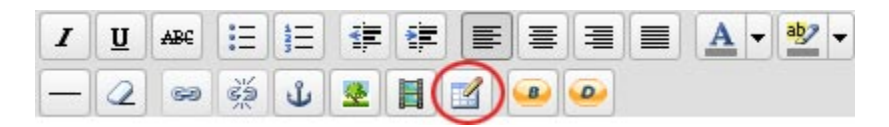

- A small screen will appear. You will fill these boxes like the following:
  - Cols: 3
  - Rows: 2
  - Cellspacing: 12
  - Alignment: "Center"
  - Width: 760

| Cols          | 3        | Rows        | 2  |
|---------------|----------|-------------|----|
| Cellpadding   | 0        | Cellspacing | 12 |
| Alignment     | Center 💌 | Border      | 0  |
| Width         | 760      | Height      |    |
| Class         | Not set  | ~           |    |
| Table caption |          |             |    |

• Click "Insert" (or click "Update" if you are editing an existing table).

A sketch of the table will appear in the Description box like this. You will see 3 cells for the banners in the upper rows and 3 cells for text in the lower row.

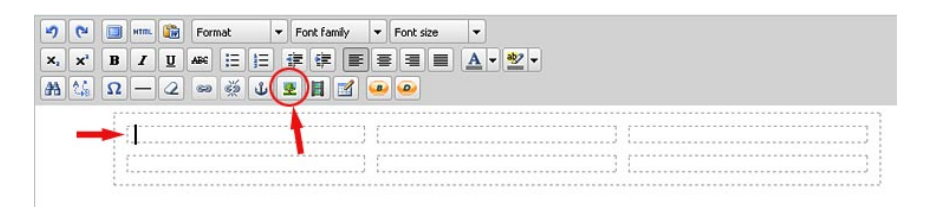

NOTE: The banner images you are inserting into the top cells should be as wide as the width of each cell. If the image is too wide, your table will look bad on the web page. In this example, the banner image should be 235 pixels wide.

- Click inside the upper left cell. Then, click the "Insert/edit Image" icon.
- The "Insert/Edit Image" screen will appear. Click the icon at the end of the "Image URL" box. You will see the files in your web server.
- Click "Article" on the left panel to enter this folder. You will load banner images to this folder because they belong to an article. Wait until you actually see the files in this folder.

- Click the "Upload" button at the upper right corner. The upload screen will appear.
- Then, click the "Add" button at the lower right. You will see the files in your computer.
- Then, click the "Add" button at the lower left corner. You will see the files in your computer.
- Find the banner image for the first cell and click on it.
- o Click "Open". You will return to the upload screen.
- Click the "Upload" button.
- You will be informed when uploading is completed. Click "OK".
- Then click the "Close this window" button. Click the "Yes" button to confirm that you want to exit the upload program.
- The image file you've just uploaded will appear in the web server. Click the filename.
- Click the "Insert" button at the lower right corner.
- The "Insert/Edit Image" screen will reappear. The path to the image file has been filled in the "Image URL" box.

| nsert/edit image  |                                |
|-------------------|--------------------------------|
| Image Url         |                                |
| Image URL         | /images/upload/Article/1_med 🔢 |
| Orginal Insert    |                                |
| Image description |                                |
| Alignment         | Left 💌                         |
| Border            | 0                              |
| Vertical space    | 0                              |
| Norizontal space  | 0                              |
|                   | (                              |

- Check the box on the same line with "Original Insert".
- Enter "0" in the "Vertical Space" box.
- Enter "0" in the "Horizontal Space" box.
- Then, click the "Insert" button.

The banner will now appear in the first cell. Don't worry if the table looks unbalanced. It will look OK after you've inserted all the three images.

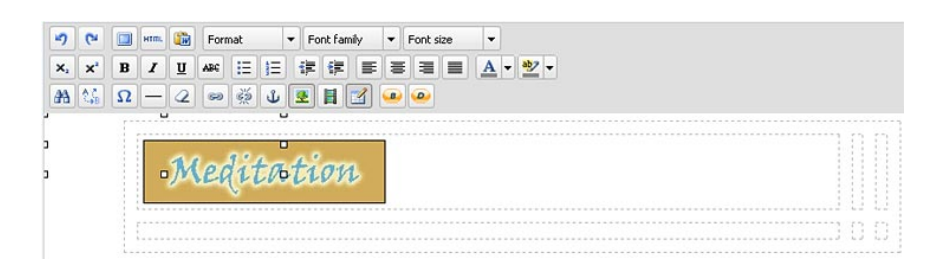

- Next, insert the second banner image in the next cell. Repeat the steps you have just done.
- Continue to insert the third banner image. Repeat the steps you have just done.

The "Description" box will look like this after the third image was inserted.

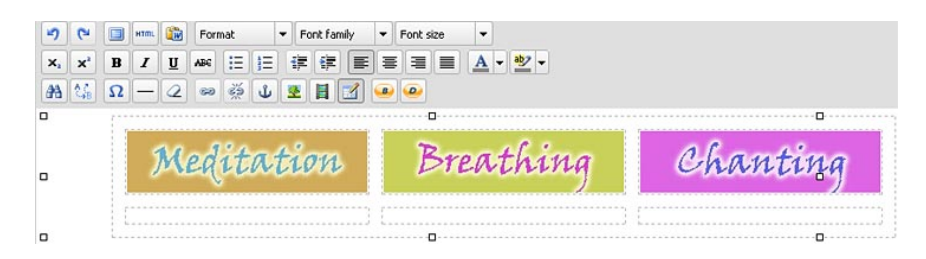

Next, you will insert text into the cells in the lower row. The "Description" box will look like this after inserting the text.

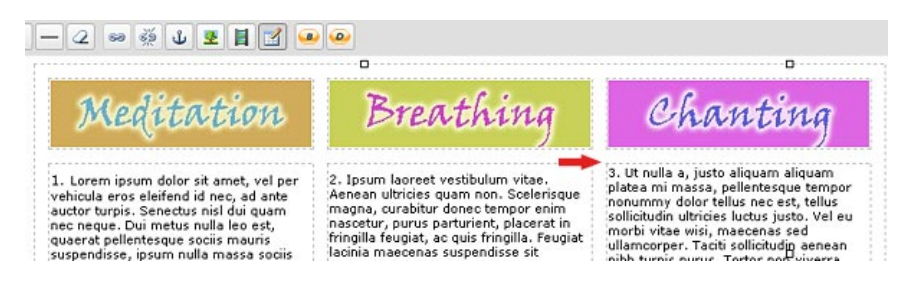

NOTE: If you look closely, you will find that the first line of text of the last cell does not align with those of the other two cells. The reason is: the three text blocks are not of equal length. We should align the first lines of these text blocks. Do as follow.

To align the text in these cells:

- Click anywhere in this text cell.
- Next, click the **mouse's right button**. When a small list of tasks will appear on the screen. Now, you can release your finger.

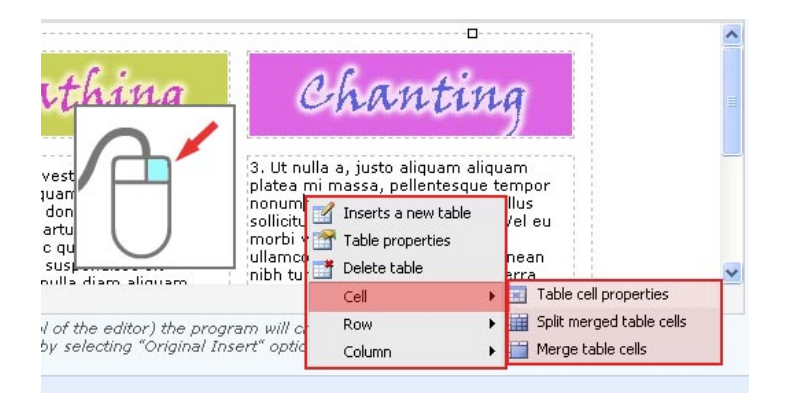

- Move the mouse cursor over the "Cell" line, another list will appear.
- Click on "**Table cell properties**". You will see a screen with many options.

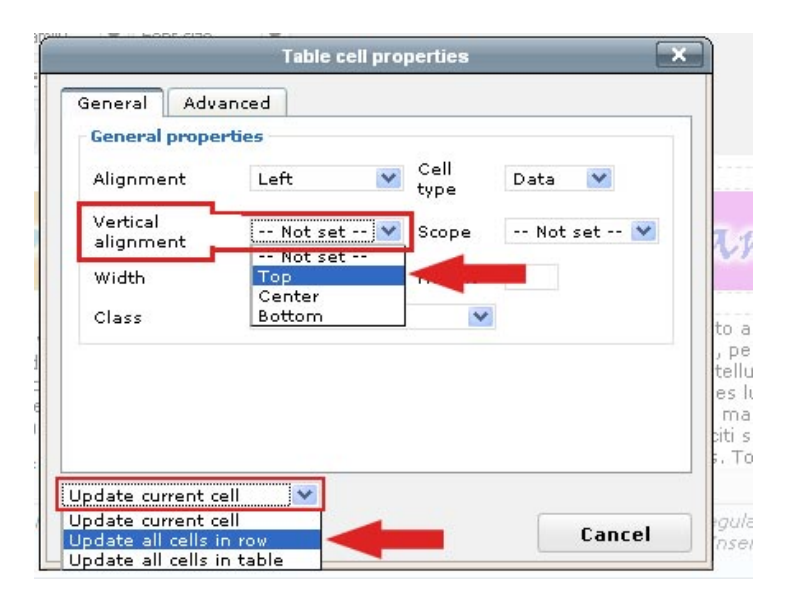

- Click the "Vertical alignment" box, then select "**Top**" in the list. This choice means the text will be aligned at the top.
- Next, you must apply this alignment to all the text blocks. Click the box near the bottom left corner which is showing "Update current cell" at this moment. Then, select "**Update all cells in a row**".
- Finally, click the "Update" button to complete this task.

| Alignment             | Left 💌  | Cell<br>type | Data 💌    |
|-----------------------|---------|--------------|-----------|
| Vertical<br>alignment | Тор     | Scope        | Not set 💟 |
| Width                 |         | Height       |           |
| Class                 | Not set | *            |           |
|                       |         |              |           |

• Now, you want the text to be **bold** and the number at the start of each text block to be **bigger than usual**.

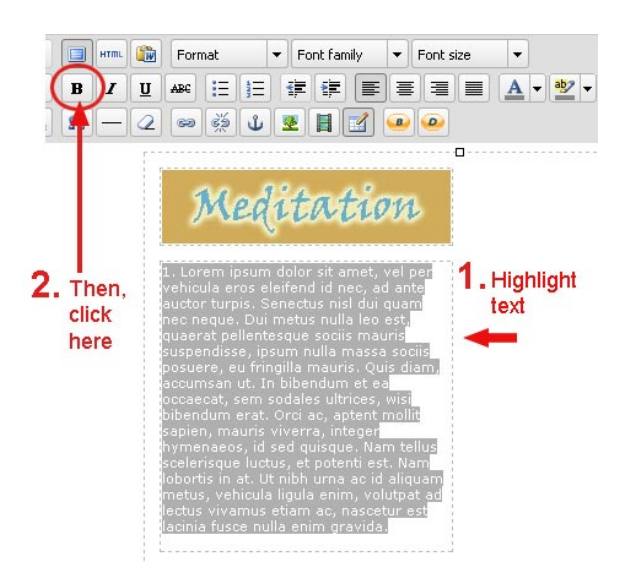

- Highlight the text in the cell, then click the "**B**" button in the editor's tool box.

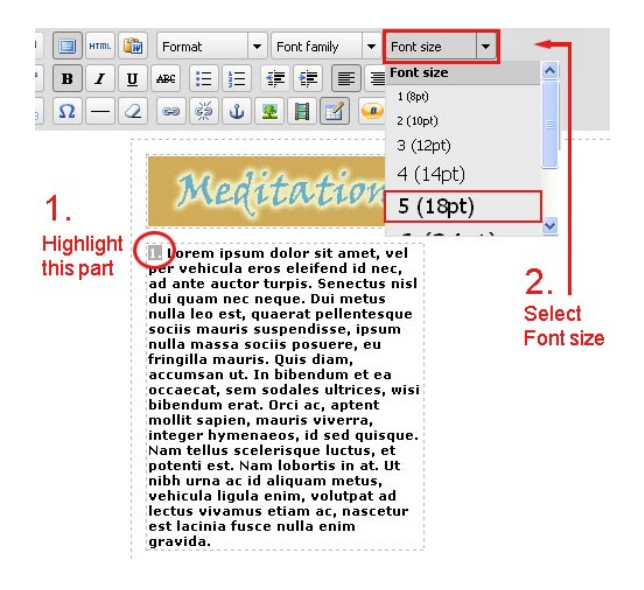

Next, highlight the number at the beginning of the text.
 Click on "Font size" then select "18pt" in the drop down list.

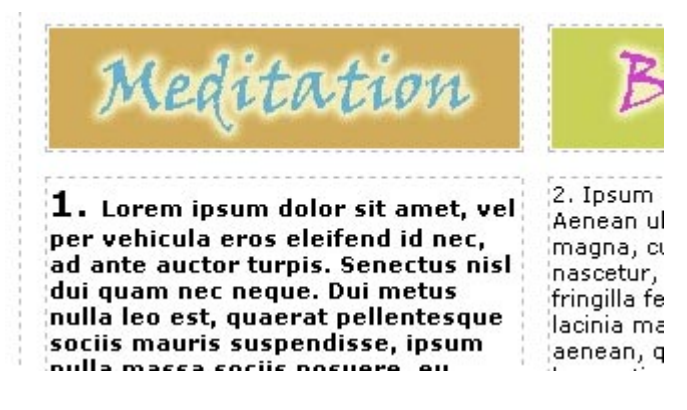

- Repeat these steps for the other two cells.
- Finally, click the "Add" button of the record (or the "Update" button, if you are editing this record).
- Go to your website. Click "Homepage" on the Left Menu to check if the page looks the way you expected. You may need to go back to the article record to make necessary changes because you may have missed some details in process.

Until now, you have practiced doing some layouts for your Homepage.